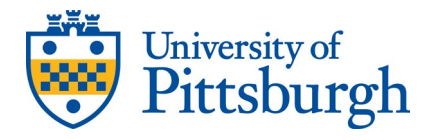

# UNIVERSITY OF PITTSBURGH STUDENT HEALTH INSURANCE INTERNATIONAL STUDENTS

### **Table of Contents**

| International Student Health Insurance Overview | 2  |
|-------------------------------------------------|----|
| Accessing the Student Health Insurance Portal   | 3  |
| Complete the Mandatory Enrollment               | 4  |
| Life Events and Late Enrollment Requests        | 11 |
| Terminate Insurance Due to Leaving the U.S.     | 18 |

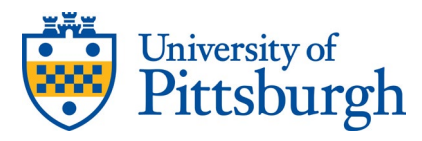

# INTERNATIONAL STUDENT HEALTH INSURANCE OVERVIEW

**International students are required to take action during the annual enrollment period.** It is required for international students to have other health insurance or enroll in the University sponsored health insurance.

To take action during the annual enrollment period, start by logging in to the Student Health Insurance Portal by following the steps in the next section.

International students must submit their enrollment no later than October 15. After October 15, we reserve the right to place a registration hold on your account. A registration hold will prohibit registration for future classes or graduation.

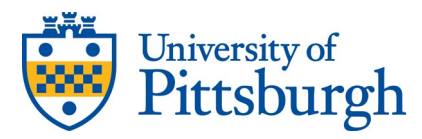

# ACCESS THE STUDENT HEALTH INSURANCE PORTAL VIA MY.PITT.EDU

- 1. Go to my.pitt.edu.
- 2. Select "Students" from the Roles drop-down (located underneath the search bar) if not already selected.

| Pittsburgh 👻 Students 🧃 |
|-------------------------|
| Alumni                  |
| Applicants              |
| Faculty                 |
| Parents                 |
| Retired Staff           |
| Staff                   |
| Students 🗸              |

3. Search for "Student Health Insurance".

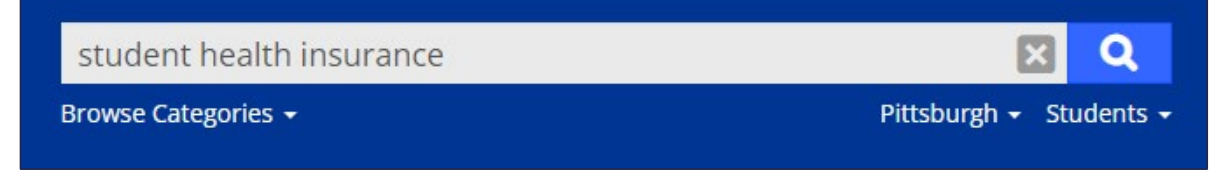

4. Find the option for the "Student Health Insurance (*eBenefits*)" and launch the portal, logging in via Pitt Passport (if not logged in).

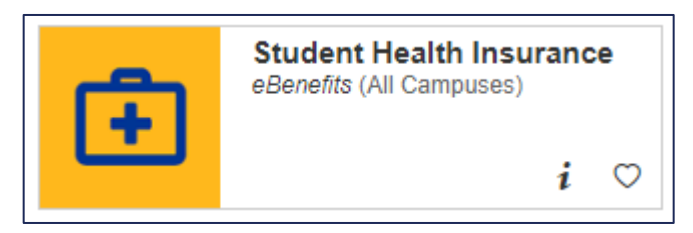

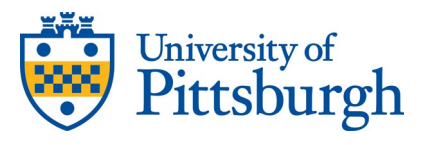

### COMPLETE THE MANDATORY ENROLLMENT

- 1. Once you are successfully logged into the Student Health Insurance portal, select "**Start Here**" under the Fall Semester Enrollment section.
  - a. If the screen displays the "**Review**" option, that means you submitted your enrollment. You can edit your elections here if the enrollment period is still open.
  - b. If the screen displays the "**Continue**" option, that means you started your event but did not submit it.

| University of<br>Pittsburgh           | 😭 Home                         | Message Center 🖉 Reference   | ce Center +             |
|---------------------------------------|--------------------------------|------------------------------|-------------------------|
|                                       |                                |                              | Type Here to Search Q   |
| Fall Seme<br>Fall Semeste<br>Days Lef | ester Enrollment is Here!      |                              |                         |
| Home Medical Dental                   | Vision Student Health Services | University Counseling Center | I Want To + Q Resources |
| Welcome, JOHN                         | Minportant Reminde             | r Benefits                   | Portal                  |
| Benefit Summary                       | Fall Semester Enrollment       |                              | Start Here              |

2. Select "Start Enrollment"

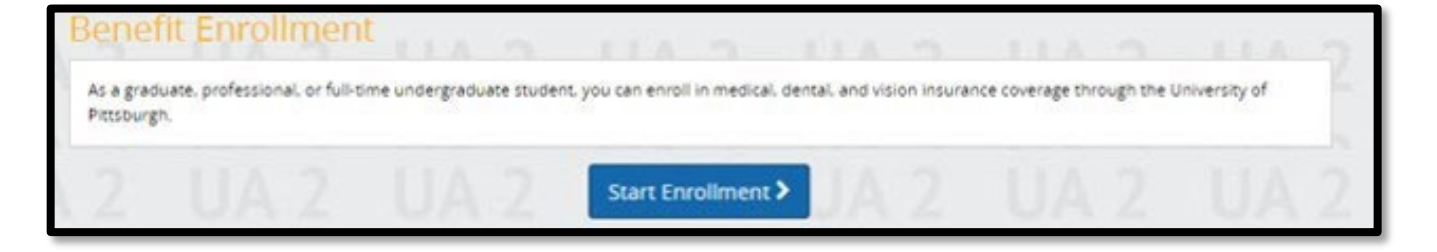

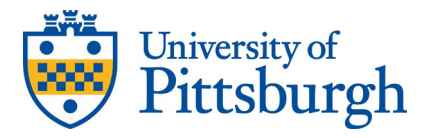

3. Next, you will see your demographic information. If any of your information needs to be updated, you will need to do so in PeopleSoft/Highpoint CX or <u>contact the Registrar's</u> <u>Office</u> for assistance.

| 1. Abou | t You- 2. Election Information- 3. Review                                                                                                    | Tota<br>\$42                                                                                                    | il Student Co<br>5.14/Monthly |
|---------|----------------------------------------------------------------------------------------------------|----------------------------------------------------------------------------------------------------|-------------------------------|
|         | About You                                                                                                    | Ask Sofia<br>Your Benefit Assistant                                                                                                    | ×                             |
|         | Your Information                                                                                                    | Please note, this chat may be recordulate output output | ded for X                     |
|         | , ear merindeen                                                                                                    | Common Questions                                                                                                    |                               |
|         | Updates to personal information such as name, address, or phone                                                                                                    | What do I do if something is listed incorrectly?                                                                                                    |                               |
|         | number can be made according to guidelines designed to protect the<br>identity of our students and maintain the integrity of our student's<br>academic records. Click here for detailed information as to how to | Type Your Question                                                                                                    |                               |
|         | update the personal information seen below.                                                                                                    |                                                                                                    | 0                             |
|         | First Name                                                                                                    |                                                                                                    |                               |
|         | Middle Initial                                                                                                    |                                                                                                    |                               |
|         | Last Name                                                                                                    |                                                                                                    |                               |
|         | ZZTest9                                                                                                    |                                                                                                    |                               |
|         | Social Security Number<br>999-54-7809                                                                                                    |                                                                                                    |                               |
|         | Date of Birth                                                                                                    |                                                                                                    |                               |
|         | Gender                                                                                                    |                                                                                                    |                               |
|         | Male                                                                                                    |                                                                                                    |                               |
|         | Address 1<br>131 Test                                                                                                    |                                                                                                    |                               |
|         | Address 2                                                                                                    |                                                                                                    |                               |
|         | City                                                                                                    |                                                                                                    |                               |
|         | Pittsburgh                                                                                                    |                                                                                                    |                               |
|         | ZIP<br>12345                                                                                                    |                                                                                                    |                               |
|         | State                                                                                                    |                                                                                                    |                               |
|         | PA                                                                                                    |                                                                                                    |                               |
|         | Student Email                                                                                                    |                                                                                                    |                               |
|         |                                                                                                    |                                                                                                    |                               |

4. You will be prompted to add any new dependents and review any existing dependents. If you do not need to enroll dependents, you may select "**No**" and then "**Next.**"

| Your Family             |        |
|-------------------------|--------|
| Do you have any depende | ents?  |
| < Back                  | Next > |

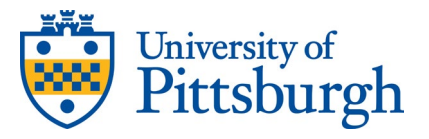

- 5. As an international student, you must choose one of the following options in response to the question: *"Would you like to enroll in Medical Coverage?"* 
  - a. If you would like to enroll, select: "Yes, See My Options."
  - b. If you do not wish to enroll, you will need to attest to having other coverage and select "**No, Waive Coverage.**"

|                                 | Medical                                                                                                    |
|---------------------------------|----------------------------------------------------------------------------------------------------|
| What insu<br>and<br>sele<br>min | en most people think of benefits, they think about their medical<br>irance. Medical benefits are an important part of protecting you<br>your loved ones. By thoughtfully reviewing your options and<br>cting the best fit plan, you will not only have greater peace of<br>d, but could also reduce medical costs long term. |
|                                 | O Yes, See My Options <ul> <li>No, Waive Coverage</li> </ul>                                                                                                    |
| < Back                          | Next >                                                                                                    |

6. You will then see a page confirming that you are choosing to Waive Medical if declining coverage. Select "**Next**" to proceed.

| Medical                                          |                                                                                                    |  |
|--------------------------------------------------|----------------------------------------------------------------------------------------------------|--|
|                                                  | •                                                                                                    |  |
| êBenefits                                        | For technical assistance regarding this site, please contact the<br>eBenefits Customer Support Team at 1-866-203-8051. Monday<br>through Friday, 7 a.m. to 10 p.m. EST and Saturday, 8 a.m. to 3 p.m.<br>EST.<br>Copyright © 2023. <b>eBenefits Solutions LLC.</b> All Rights Reserved.<br><b>Privacy Policy</b> |  |
| Waive N<br>Monthly<br>\$0.00<br><sub>Waive</sub> | fedical<br>Cost                                                                                                    |  |
| Coverage                                         | PNo Cost © Selected<br>tails                                                                                                    |  |
|                                                  | See Coverage Options                                                                                                    |  |
|                                                  |                                                                                                    |  |

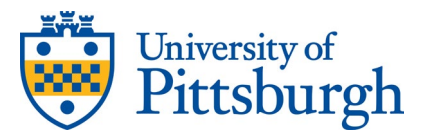

7. You are required to attest to having other medical insurance coverage in order to waive coverage. To attest to other coverage, please complete <u>all</u> the fields below. International students must enroll in medical coverage <u>or</u> submit the attestation form below. If this is not complete, the University reserves the right to place a registration hold on your account. A registration hold will prohibit registration for future classes or graduation.

| insurance Company Name *                                                                                                    |
|----------------------------------------------------------------------------------------------------|
| Insurance Company Address *                                                                                                    |
| insurance Company Phone *                                                                                                    |
| 555-555-1234                                                                                                    |
| Insurance Company Group or Policy Number *                                                                                                    |
| Effective Date of Coverage *                                                                                                    |
| MM/DD/YYYY                                                                                                    |
| Does your insurance policy meet the following minimum coverage<br>requirements: \$50,000 per accident or illness; Medical evacuation in<br>the amount of \$10,000; Repatriation coverage for up to \$7,500; A<br>deductible of no more than \$500 per illness? * |
| O Yes O No                                                                                                    |
|                                                                                                    |
| K Back                                                                                                    |

8. Once you have completed the attestation, you will be prompted to proceed through the rest of your enrollment. Dental and Vision are not required, but you may enroll if you wish to do so.

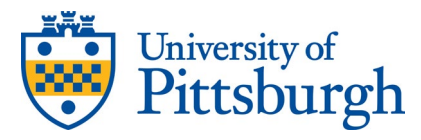

9. You will be prompted to review your elections before you submit.

| About You • 2. Election Information • 3.                  | Review                                    |                     | 🕐 Ask Sof                      | ia Total Student 4<br>\$473.20/Month |
|-----------------------------------------------------------|-------------------------------------------|---------------------|--------------------------------|--------------------------------------|
| ease review the following information. After yo           | u have verified that all your inf         | ormation is corre   | t, click on the "Approve" butt | on. If you would like                |
| make changes or new selections, simply click              | on the "Edit" link to the right of        | the area in which   | you would like to make the o   | hanges.                              |
|                                                           | Review Enro                               | ollment             |                                |                                      |
|                                                           |                                           |                     |                                |                                      |
| You're almos                                              | t done! Please revie                      | w vour enr          | ollment below.                 |                                      |
| You must slick the                                        | Approve hutten hefer                      | , unu uill he e     | arelled in any plane           |                                      |
| fou must click the                                        | Approve button belon                      | e you will be e     | nrolleu in any plans.          |                                      |
| <ul> <li>About You</li> </ul>                             |                                           |                     |                                |                                      |
| <ul> <li>Dependents - 1</li> </ul>                        |                                           | 4                   | Dependent Verificatio          | n Required                           |
| Dependent Verification Re One or more of the following of | equired<br>dependents must be verified be | fore they will be e | ligible for full coverage.     |                                      |
| Dependents                                                |                                           |                     |                                |                                      |
| Name                                                      | Relationship                              | Gender              | Date of Birth                  | Edit                                 |
| Arbley                                                    |                                           | -                   |                                |                                      |

#### 10. Select "Approve" when finished.

| My Health                                                                                                    |                                                                                                    |                                                                                                    |
|----------------------------------------------------------------------------------------------------|----------------------------------------------------------------------------------------------------|----------------------------------------------------------------------------------------------------|
| Plan                                                                                                    | Coverage                                                                                                    | Student Cost<br>Moreny                                                                                                    |
| Medical<br>Further Bive - Graduate Student Flan<br>View Details<br>A Pending Dependent Verification                                                        | MATTHEW, Ashley                                                                                                    | 5425.34                                                                                                    |
| Dental<br>Plus Dental Plan<br>View Details<br>A Pending Dependent Werthation                                                                               | MATTHEW, Ashiey                                                                                                    | \$33.00                                                                                                    |
| Vision<br>Voen Plan<br>Vew Details<br>A Pending Dependent Werthlation                                                                                      | MATTHEW, Ashiey                                                                                                    | \$15.06 Ed                                                                                                    |
| Total Cost                                                                                                    |                                                                                                    | \$473.2                                                                                                    |
| otal student cost represents the total approved o<br>e information submitted may be subject to furth-<br>nef(solver system at the time of elections. To ve | oil of benefits included on the summary. Other benefits n<br>or review and/or approval. The deduction amounts are bar<br>rify actual elections and/or deduction amounts, please co         | ot displayed are not included.<br>sed on rates and calculations stored in the<br>tact your benefits administrator.                                    |
| igroyer remains responsible for any and all visio<br>surance premiums, stop-loss deductibles, reinsur<br>mer/vendor or for failure to provide appropriate  | r carnages, and in to event shall businessoiver be liable t<br>ance fees, health plan or other claims, cancellation or rein<br>billing information in a timely manner, unless such delay i | or any amount, including, but not limited to,<br>statement fees, or penalties, for a failure to pa<br>is caused by the negligent acts of Businessolve |
| ery effort has been made to report information a<br>nfirmation and an official plan document, the pla<br>on approval of your evidence of insurability (EOI | courately, but the possibility of error exists. In case of any<br>n document will be the final authority. Please note, some<br>by the carner.                                              | conflict between your benefits election<br>munance coverage elections only become effe                                                                |
|                                                                                                    |                                                                                                    |                                                                                                    |

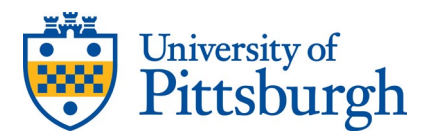

11. After selecting "**Approve**", you will be prompted to agree to the terms and conditions. Select "**I Agree**" to complete the process and submit your enrollment or attestation.

| Confirmation                                                                                                    |                                                                                                    |
|----------------------------------------------------------------------------------------------------|----------------------------------------------------------------------------------------------------|
| By selecting "I Agree" you have<br>through August 31.<br>By selecting "I Disagree" your                                                                                       | e confirmed your benefit elections for the current plan year of September 1 changes will not be submitted.                                                                                                    |
| *Total student cost represents the total a<br>included.                                                                                                    | approved cost of benefits included on the summary. Other benefits not displayed are not                                                                                                    |
| The information submitted may be subje<br>calculations stored in the Benefitsolver s<br>contact your benefits administrator.                                                  | set to further review and/or approval. The deduction amounts are based on rates and<br>system at the time of elections. To verify actual elections and/or deduction amounts, please                                                                                                    |
| Employer remains responsible for any ar<br>but not limited to, insurance premiums,<br>reinstatement fees, or penalties, for a fai<br>manner, unless such delay is caused by t | nd all loss or damages, and in no event shall Businessolver be liable for any amount. including,<br>stop-loss deductibles, reinsurance fees, health plan or other claims, cancellation or<br>liure to pay a certificiend or of of failure to provide appropriate billing information in a timely<br>he negligent acts of Businessolver. |
| × I Disagree                                                                                                    | Total Student Cost: \$473.20<br>Monthly                                                                                                    |

12. If successful, you will be presented with a **Transaction Complete** page that includes a confirmation number.

| Distantivof<br>Pittsburgh                                                                                                    | 🛠 Home                         | Message Center                                     | 🛛 Help 🖉 Refere          | nce Center -   MATTHEW FISCH  |
|----------------------------------------------------------------------------------------------------|--------------------------------|----------------------------------------------------|--------------------------|-------------------------------|
|                                                                                                    |                                |                                                    |                          | Type Here to Search           |
| Thank You!                                                                                                    |                                |                                                    |                          |                               |
| O Transaction Complete - Pending A                                                                                                | pproval                        |                                                    |                          | Benefit Summary PDF           |
| Election Information Update Complete                                                                                              |                                |                                                    | Confirma                 | tion Number                   |
| Here is your election update confirmation number, which has also (above).                                                         | been sent to                   | the Message Center                                 | 175-47-05-               | 0079                          |
| To review, save or print these elections click on the Benefits Summ<br>confirmation number.                                       | ary PDF butto                  | in just above your                                 |                          |                               |
| Return to your benefits home page by clicking "Home" above or to                                                                  | end your ses                   | sion click on "Log Out".                           |                          |                               |
| Move to Mobile!                                                                                                    |                                |                                                    |                          |                               |
| Now that you have completed your enrollment, consider downloa<br>started, download the app from your respective app store and use | ding the MyCh<br>the access co | noice Mobile App and m<br>ode below to get started | anage your benefits from | your phone year round. To get |
| MyChoice Mobile App                                                                                                    |                                |                                                    |                          |                               |
| Access your benefit details, store ID cards, and more                                                                             | All at your fin                | gertips.                                           |                          |                               |
|                                                                                                    |                                |                                                    |                          |                               |
| 1 Hama                                                                                                    |                                |                                                    |                          | Ch Lougast                    |
| Home                                                                                                    |                                |                                                    |                          | Logout                        |

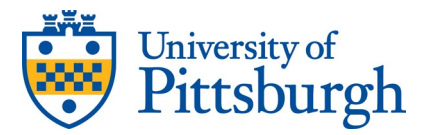

# LIFE EVENTS AND/OR LATE ENROLLMENT REQUESTS

If you need to change your election after the annual enrollment period, this can be done through a Late Enrollment Request.

1. Go to my.pitt.edu

2. Select "Students" from the Roles drop-down (located underneath the search bar) if not already selected.

| Pittsburgh 🗸 Students |
|-----------------------|
| Alumni                |
| Applicants            |
| Faculty               |
| Parents               |
| Retired Staff         |
| Staff                 |
| Students 🗸            |

3. Search for "Student Health Insurance"

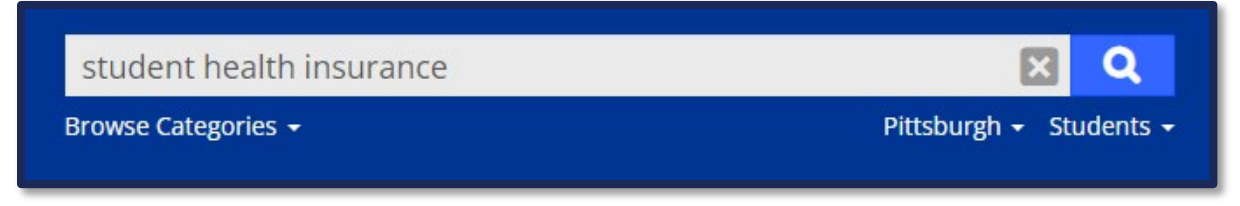

4. Find the option for the "Student Health Insurance (*eBenefits*)" and launch the portal, logging in via Pitt Passport (if not logged in)

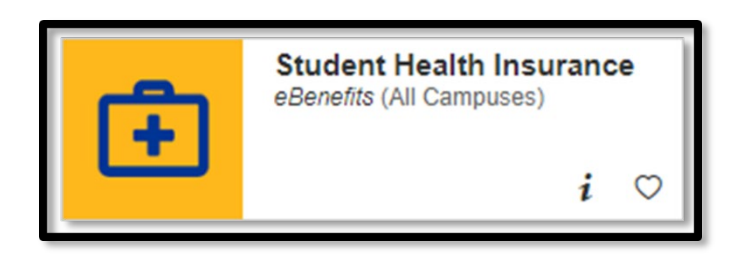

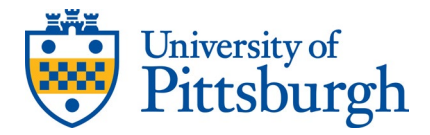

5. Select "Change My Benefits" on the Navigation Bar at the top of your homepage, then choose "Change My Benefits" on the right side of the page.

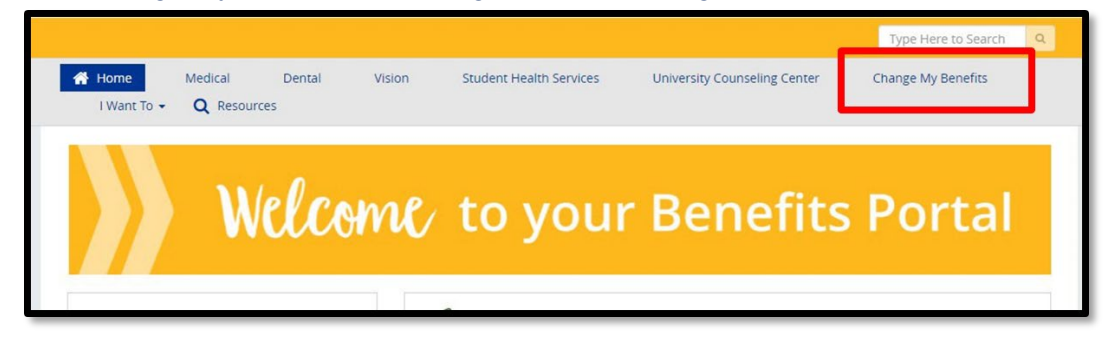

Sometimes life events happen, and your current benefits need adjusting. A life event is a personal event that can include; Marriage, divorce or legal separation, birth or adoption, gain or loss of coverage, etc. For life events you must make changes to your coverage within 60 days of the effective date of the life event. To make changes, open **Change My Benefits** using the link on the right and select your event from the Change My Benefits

6. Choose the appropriate event under the Life Event option.

drop-down list. Once selected follow the steps to change your benefits.

| earch Rea                      | ons for Change                                                |
|--------------------------------|---------------------------------------------------------------|
| elect the n                    | ason for change that applies and enter the date of the event. |
| ▼ <u>LIFE</u><br>Exam<br>Birth | EVENT<br>Jest<br>Jest<br>Leath                                |
| Birth/Add                      | ption                                                         |
| Death of                       | Dependent                                                     |
| Divorce/[                      | issolution of Domestic Partnership                            |
| Gain of C                      | ther Coverage                                                 |
| Late Enro                      | lment Request                                                 |
| Loss of O                      | ther Coverage                                                 |
| Marriage                       | Establishment of Domestic Partnership                         |
|                                |                                                               |

7. Enter the date the event occurred and click "Start Change."

| Late Enrollment Request                                                                                                    |                                             | Х              |
|----------------------------------------------------------------------------------------------------|---------------------------------------------|----------------|
| What date are resulting changes effective?                                                                                                    |                                             |                |
| <ul> <li>Any add or change in coverage will be effective or</li> <li>Any coverage dropped or no longer continued will be added and a second second se</li></ul> | n: <b>10/01/2023</b><br>ill be terminated o | on: 09/30/2023 |
| Show Plan Exceptions                                                                                                    |                                             |                |
|                                                                                                    | Cancel                                      | Continue       |

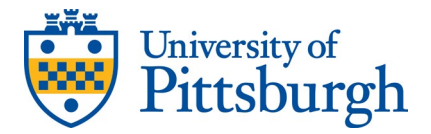

- 8. Continue through the online enrollment.9. Once you have completed your changes, select "Approve" on the Review Enrollment Page. After the screen loads, select "I Agree" on the Confirmation Page

| Plan                                                                                                    | Coverage                                                                                                    | Student Cost<br>Morenly                                                                                                    |
|----------------------------------------------------------------------------------------------------|----------------------------------------------------------------------------------------------------|----------------------------------------------------------------------------------------------------|
| Medical                                                                                                    |                                                                                                    |                                                                                                    |
| Panther Blue - Graduate Student Plan                                                                                                    | MATTHEW, Ashley                                                                                                    | \$425.14 Edg                                                                                                    |
| View Details                                                                                                    |                                                                                                    |                                                                                                    |
| A renarg organises renotation                                                                                                    |                                                                                                    |                                                                                                    |
| Dental<br>Plus Dental Plan                                                                                                    |                                                                                                    |                                                                                                    |
| View Details                                                                                                    | MATTHEW, Ashley                                                                                                    | \$33.00 fdt                                                                                                    |
| A Pending Dependent Ventilization                                                                                                    |                                                                                                    |                                                                                                    |
| Vision                                                                                                    |                                                                                                    |                                                                                                    |
| Vision Plan                                                                                                    | MATTHEW, Ashiey                                                                                                    | \$15.06 Edit                                                                                                    |
| View Details                                                                                                    |                                                                                                    |                                                                                                    |
| · renarg bepercent versional                                                                                                    |                                                                                                    |                                                                                                    |
| Total Cost                                                                                                    |                                                                                                    | \$473.20                                                                                                    |
| "Total student cost represents the total approved o                                                                                                    | cost of benefits included on the summary. Other benefits n                                                                                                    | ot displayed are not included.                                                                                                    |
|                                                                                                    |                                                                                                    |                                                                                                    |
| The information submitted may be subject to furth<br>Senefcoolver system at the time of electrons. To up                                                                                                    | er review andrisr approval. The deduction amounts are bai<br>infly actual elections and/or deduction amounts, status cor-                                                                                                    | sed on rates and calculations stored in the<br>tact your benefits administrator.                                                                                                    |
|                                                                                                    |                                                                                                    |                                                                                                    |
| Employer remains responsible for any and all loss (                                                                                                    | or damages, and in no event shall Businessolver be liable f                                                                                                    | for any amount, including, but not limited to,                                                                                                    |
| resurance premiums, isop-loss deductibles, reinsur                                                                                                    | rance fees, health plan or other claims, cancellation or rein                                                                                                    | statement tees, or penalties, for a failure to pay a                                                                                                    |
| the second state of the second to be such additional                                                                                                    | month and a property many many provide the set of the set of the s | o revoleo sil sue sell'illesa erro su prossessories.                                                                                                    |
| Every effort has been made to report information a                                                                                                    | accurately, but the possibility of error exists, in case of any                                                                                                    | conflict between your benefits election                                                                                                    |
| confirmation and an official plan document, the pla                                                                                                    | an document will be the final authority. Please note, some                                                                                                    | insurance coverage elections only become effective                                                                                                    |
| upon approval of your evidence of insurability (LDI                                                                                                    | 0 by the carrier.                                                                                                    |                                                                                                    |
|                                                                                                    |                                                                                                    |                                                                                                    |
|                                                                                                    |                                                                                                    | and the second second                                                                                                    |
| < Back                                                                                                    |                                                                                                    | ✓ Approve                                                                                                    |
| C Back                                                                                                    |                                                                                                    | ✓ Approve                                                                                                    |
| < Back                                                                                                    |                                                                                                    | ✓ Approve                                                                                                    |
| C Back                                                                                                    |                                                                                                    | ✓ Approve                                                                                                    |
| C. Back                                                                                                    |                                                                                                    | ✓Approxe                                                                                                    |
| € Back                                                                                                    |                                                                                                    | ✓Approve                                                                                                    |
| Confirmation                                                                                                    |                                                                                                    | ✓ Approxe                                                                                                    |
| < task                                                                                                    |                                                                                                    | ✓ Approxe.                                                                                                    |
| < turk                                                                                                    |                                                                                                    | ✓ Approxe                                                                                                    |
| Confirmation                                                                                                    |                                                                                                    | ✓ Approve                                                                                                    |
| Confirmation By selecting "I Agree" you have or through August 31.                                                                                                    | confirmed your benefit elections for the                                                                                                    | Current plan year of September 1                                                                                                    |
| Confirmation<br>By selecting "I Agree" you have of<br>through August 31.<br>By selecting "I Disagree" your ch                                                                                                    | confirmed your benefit elections for the<br>langes will not be submitted.                                                                                                    | Current plan year of September 1                                                                                                    |
| Confirmation<br>By selecting "I Agree" you have of<br>through August 31.<br>By selecting "I Disagree" your ch                                                                                                    | confirmed your benefit elections for the<br>hanges will not be submitted.                                                                                                    | Current plan year of September 1                                                                                                    |
| Confirmation<br>By selecting "I Agree" you have of<br>through August 31.<br>By selecting "I Disagree" your ch                                                                                                    | confirmed your benefit elections for the<br>langes will not be submitted.                                                                                                    | Current plan year of September 1                                                                                                    |
| Confirmation By selecting "I Agree" you have o through August 31. By selecting "I Disagree" your ch                                                                                                    | confirmed your benefit elections for the<br>langes will not be submitted.                                                                                                    | Current plan year of September 1                                                                                                    |
| Confirmation By selecting "I Agree" you have of through August 31. By selecting "I Disagree" your ch total student cost represents the total applicuded.                                                                                                    | confirmed your benefit elections for the<br>langes will not be submitted.<br>proved cost of benefits included on the summa                                                                                                    | Current plan year of September 1                                                                                                    |
| Confirmation By selecting "I Agree" you have of through August 31. By selecting "I Disagree" your ch otral student cost represents the total app cluded.                                                                                                    | confirmed your benefit elections for the<br>langes will not be submitted.<br>proved cost of benefits included on the summa                                                                                                    | Current plan year of September 1                                                                                                    |
| Confirmation<br>By selecting "I Agree" you have of<br>through August 31.<br>By selecting "I Disagree" your ch<br>otal student cost represents the total app<br>cluded.                                                                                                    | confirmed your benefit elections for the<br>langes will not be submitted.<br>proved cost of benefits included on the summar<br>to further review and/or approval. The deducti                                                                                                    | Current plan year of September 1<br>ry. Other benefits not displayed are not<br>on amounts are based on rates and                                                                                                    |
| Confirmation By selecting "I Agree" you have of through August 31. By selecting "I Disagree" your ch lotal student cost represents the total app<br>cluded. Information submitted may be subject cludetones stored in the Beneficialver syste ges your headers predimensative                                                                                                    | confirmed your benefit elections for the<br>langes will not be submitted.<br>proved cost of benefits included on the summar<br>to further review and/or approval. The deducti<br>tem at the time of elections. To verify actual ele                                                                                                    | Current plan year of September 1<br>ry. Other benefits not displayed are not<br>on amounts are based on rates and<br>ctions and/or deduction amounts, please                                                                                                    |
| Confirmation<br>By selecting "I Agree" you have of<br>through August 31.<br>By selecting "I Disagree" your ch<br>otal student cost represents the total app<br>cluded.                                                                                                    | confirmed your benefit elections for the<br>langes will not be submitted.<br>proved cost of benefits included on the summa<br>to further review and/or approval. The deducti<br>tem at the time of elections. To verify actual ele                                                                                                    | Current plan year of September 1<br>ry. Other benefits not displayed are not<br>on amounts are based on rates and<br>ctions and/or deduction amounts, please                                                                                                    |
| Confirmation By selecting "I Agree" you have of through August 31. By selecting "I Disagree" your ch otal student cost represents the total app duded. le information submitted may be subject fuculations stored in the Benefitsober syst mate your benefits administrator. nployer remains responsible for any and                                                                                                    | confirmed your benefit elections for the<br>langes will not be submitted.<br>proved cost of benefits included on the summar<br>to further review and/or approval. The deducti<br>tem at the time of elections. To verify actual ele<br>all loss or damages, and in no event shall Busin                                                                                                    | Current plan year of September 1<br>ry. Other benefits not displayed are not<br>on amounts are based on rates and<br>ctions and/or deduction amounts, please<br>essolver be liable for any amount, includir                                                                                                    |
| Confirmation By selecting "I Agree" you have of through August 31. By selecting "I Disagree" your ch otal student cost represents the total app cluded. einformation submitted may be subject locidations stored in the Benefitsolver you natact your benefits administrator. nployer remains responsible for any and n too limited to insurance premiums, sta                                                                                                    | confirmed your benefit elections for the<br>langes will not be submitted.<br>proved cost of benefits included on the summar<br>to further review and/or approval. The deducti<br>tem at the time of elections. To verify actual ele<br>all loss or damages, and in no event shall Busin<br>p-loss deductibles, reinsurance feat, health pla                                                                                                    | Current plan year of September 1<br>ry. Other benefits not displayed are not<br>on amounts are based on rates and<br>ctions and/or deduction amounts, please<br>resolver be liable for any amount, includir<br>in or other claims, cancellation or                                                               |
| Confirmation<br>By selecting "I Agree" you have or<br>through August 31.<br>By selecting "I Disagree" your ch<br>otal student cost represents the total app<br>cluded.<br>e information submitted may be subject<br>cludeon stored in the Benefitsolver syst<br>nacc your benefits administrator.<br>Indications stored in the Benefitsolver syst<br>nacc your benefits administrator.                                                                                                    | confirmed your benefit elections for the<br>langes will not be submitted.<br>proved cost of benefits included on the summa<br>to further review and/or approval. The deducti<br>term at the time of elections. To verify actual ele<br>all loss or damages, and in no event shall Busis<br>op-loss deductibles, reinsurance fees, health pla<br>te p bay a carrieved or of rof taller to provi                                                                                                    | Current plan year of September 1<br>ry. Other benefits not displayed are not<br>on amounts are based on rates and<br>ctions and/or deduction amounts, please<br>ressolver be liable for any amount, includir<br>in or other claims, cancellation or<br>de appropriate billing information in a tim               |
| Confirmation<br>By selecting "Lagree" you have of<br>through August 31.<br>By selecting "Disagree" your ch<br>through august 31.<br>By selecting "Disagree" your ch<br>total student cost represents the total app<br>cluded.<br>total index on the Beneficsaler syst<br>intact your benefits administrator.<br>Inployer remains responsible for any and<br>ti not limited to, insurance premiums a failua<br>anner, unless such delay is caused by the                                      | confirmed your benefit elections for the<br>hanges will not be submitted.<br>proved cost of benefits included on the summar<br>to further review and/or approval. The deduction<br>term at the time of elections. To verify actual ele<br>all loss or damages, and in no event shall Busin<br>piloss deductibles, reinsurance fees, health pilo<br>pilos deductibles, reinsurance fees, health pilo<br>en pagi gent acts of Businessolver.                                                                                                    | Current plan year of September 1<br>ry. Other benefits not displayed are not<br>on amounts are based on rates and<br>ctions and/or deduction amounts, please<br>ressolver be liable for any amount, includir<br>in or other claims, cancellation or<br>de appropriate billing information in a time              |
| Confirmation<br>By selecting "I Agree" you have of<br>through August 31.<br>By selecting "I Disagree" your ch<br>val student cost represents the total app<br>duded.<br>einformation submitted may be subject<br>kulations stored in the Benefitsolver you<br>nace your benefits administrator.<br>uployer remains responsible for any and<br>in rot limited to linsurance premiums, sto<br>instatement fees, or penalities, for a failui<br>anner, unless such delay is caused by the       | confirmed your benefit elections for the<br>hanges will not be submitted.<br>proved cost of benefits included on the summar<br>to further review and/or approval. The deducti<br>term at the time of elections. To verify actual ele<br>all loss or damages, and in no event shall Busin<br>sp-loss deductibles, reinsurance feas, health pla<br>ere to pay a carrier/vendor or for failure to provie<br>negligent acts of Businessolver.                                                                                                    | Current plan year of September 1<br>ry. Other benefits not displayed are not<br>on amounts are based on rates and<br>ctions and/or deduction amounts, please<br>essolver be liable for any amount, includir<br>in or other claims, cancellation or<br>de appropriate billing information in a time               |
| Confirmation<br>By selecting "I Agree" you have of<br>through August 31.<br>By selecting "I Disagree" your ch<br>ball student cost represents the total app<br>cluded.<br>Information submitted may be subject<br>kulations stored in the Benefictoiver syst<br>natar your benefits administrator.<br>Inployer remains responsible for any and<br>in tot limited to, insvarance premiums, sot<br>instratement fees, or penalties, for a failuit<br>anner, unless such delay is caused by the | confirmed your benefit elections for the<br>langes will not be submitted.<br>proved cost of benefits included on the summar<br>to further review and/or approval. The deducti<br>tem at the time of elections. To verify actual ele<br>all loss or damages, and in no event shall Busin<br>op-loss deductibles, reinsurance fees. health pla<br>te to pay a carrier/vendor or for failure to provid<br>e negligent acts of Businessolver.                                                                                                    | v Approve<br>current plan year of September 1<br>ry. Other benefits not displayed are not<br>on amounts are based on rates and<br>ctions and/or deduction armounts, please<br>essolver be liable for any amount, includir<br>in or other claims, cancellation or<br>de appropriate billing information in a time |

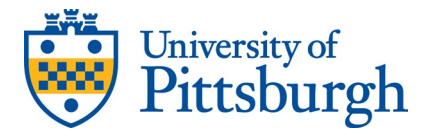

- 10. Upload the required supporting documentation in one of two ways:
  - 1. If you have your documentation ready at the time of enrollment, select "Upload Now" on the "Action Required" page immediately after you submit your elections.

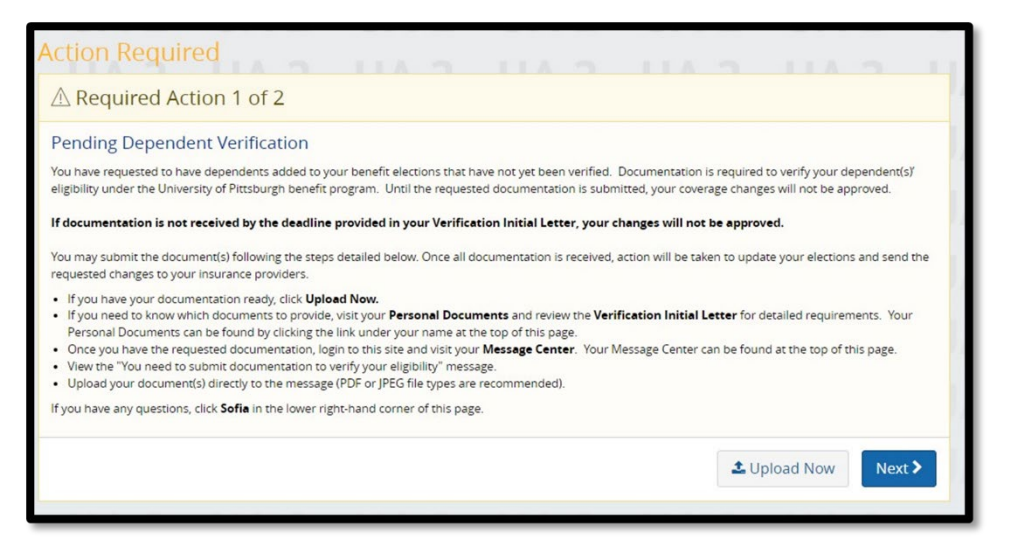

2. If you do not have your documentation ready at the time of enrollment, visit your Message Center at the top of your homepage at a later date. When you have the documents ready, view the message titled, "You need to submit documentation to verify your eligibility", and upload your document(s) directly to the message.

| Profile Benefit Summary     Fall Semester Enrollment Benefit     Summary      UPIT Verification     t: You need to submit documentation to verify your eligibility     e: Wed, May 17, 2023 2:42 PM     S Andrew Test     Upload Document | Account                                                                                                    | Benefits                                            |  |  |
|----------------------------------------------------------------------------------------------------|----------------------------------------------------------------------------------------------------|-----------------------------------------------------|--|--|
| Personal Documents Message Center Pall Semester Enrollment Benefit Summary                                                                                                    | Profile                                                                                                    | Benefit Summary<br>Fall Semester Enrollment Benefit |  |  |
| Message Center 2 Summary                                                                                                    | Personal Documents                                                                                                    |                                                     |  |  |
| om: UPITT Verification<br>ject: You need to submit documentation to verify your eligibility<br>are: Wed, May 17, 2023 2:42 PM<br>To: Andrew Test<br>JUpload Document                                                                      |                                                                                                    | - Cummerer                                          |  |  |
|                                                                                                    | Message Center                                                                                                    | 2 Summary                                           |  |  |
|                                                                                                    | Message Center<br>Drm: UPITT Verification<br>ect: You need to submit documentation to verify your eligibility<br>ate: Wed, May 17, 2023 2:42 PM<br>To: Andrew Test<br>Upload Document | 2 Summary                                           |  |  |

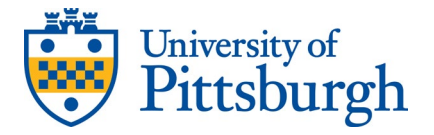

3. Once you receive a "Complete – Pending Event Verification" notification, your submission will be reviewed by the University of Pittsburgh Benefits Department for approval or denial.

|                                                                                                    |                                                                                                    |                     |              |                | Type Here to Search          |
|----------------------------------------------------------------------------------------------------|----------------------------------------------------------------------------------------------------|---------------------|--------------|----------------|------------------------------|
|                                                                                                    |                                                                                                    |                     |              |                | UNZ                          |
| hank You!                                                                                                    |                                                                                                    |                     |              |                |                              |
| ⊘ Transaction Complete -                                                                                                    | Pending Approval                                                                                                    |                     |              |                | Benefit Summary PD           |
| Election Information Update Complete                                                                                                    |                                                                                                    |                     | 6            | opfirmati      | ion Number                   |
| Here is your election update confirmation numt<br>(above).                                                                                                    | per, which has also been sent to the Message Cer                                                                                             | iter                | C            | onninau        | Ion Number                   |
| To review, save or print these elections click on t<br>confirmation number.                                                                                                    | the Benefits Summary PDF button just above you                                                                                               | r                   |              |                |                              |
| Return to your benefits home page by clicking "                                                                                                    | Home" above or to end your session click on "Lo                                                                                              | g Out".             |              |                |                              |
|                                                                                                    |                                                                                                    |                     |              |                |                              |
| Move to Mobile!                                                                                                    |                                                                                                    |                     |              |                |                              |
| Move to Mobile!<br>Now that you have completed your enrollment,<br>started, download the app from your respective                                                                                   | consider downloading the MyChoice Mobile App<br>app store and use the access code below to get                                               | and mai<br>started. | nage your be | nefits from y  | our phone year round. To get |
| Move to Mobile!<br>Now that you have completed your enrollment,<br>started, download the app from your respective                                                                                   | consider downloading the MyChoice Mobile App<br>app store and use the access code below to get                                               | and mai<br>started. | nage your be | enefits from y | our phone year round. To get |
| Move to Mobile!<br>Now that you have completed your enrollment,<br>started, download the app from your respective<br>MyChoice Mobile App                                                            | consider downloading the MyChoice Mobile App<br>app store and use the access code below to get                                               | and ma<br>started.  | nage your be | enefits from y | our phone year round. To get |
| Move to Mobile!<br>Now that you have completed your enrollment,<br>started, download the app from your respective<br>MyChoice Mobile App<br>Access your benefit details, store II                   | consider downloading the MyChoice Mobile App<br>app store and use the access code below to get<br>D cards, and more! All at your fingertips. | and mai<br>started. | nage your be | enefits from y | our phone year round. To get |
| Move to Mobile!<br>Now that you have completed your enrollment,<br>started, download the app from your respective<br>MyChoice Mobile App<br>Access your benefit details, store II<br>Access the App | consider downloading the MyChoice Mobile App<br>app store and use the access code below to get<br>D cards, and more! All at your fingertips. | and mai             | nage your be | enefits from y | our phone year round. To get |
| Move to Mobile!<br>Now that you have completed your enrollment,<br>started, download the app from your respective<br>MyChoice Mobile App<br>Access your benefit details, store II<br>Access the App | consider downloading the MyChoice Mobile App<br>app store and use the access code below to get<br>D cards, and more! All at your fingertips. | and mai<br>started. | nage your be | enefits from y | our phone year round. To get |

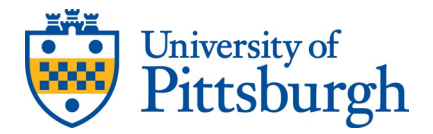

# **Event Guide**

| Event                                             | Event Details                                                                                                    | Documentation Required                                                                   |
|---------------------------------------------------|----------------------------------------------------------------------------------------------------|------------------------------------------------------------------------------------------|
| Birth/Adoption                                    | The addition of a child to<br>your family is a qualifying<br>life event to make changes<br>to your benefits enrollment.<br>You must submit a life<br>event in the eBenefits<br>portal within 60 days of the<br>birth or adoption being<br>finalized.                                                                                       | Birth certificate or<br>Legal court ordered document<br>confirming the adoption of child |
| Death of Dependent                                | When you experience the<br>loss of a dependent, you<br>may make changes to your<br>benefits. Please submit a<br>life event in the eBenefits<br>portal within 60 days of the<br>passing of your dependent.                                                                                                    | Copy of the Death Certificate                                                            |
| Marriage/Establishment of<br>Domestic Partner     | A change in your marital<br>status, such as marriage or<br>domestic partnership,<br>provides you with the<br>opportunity to make<br>changes to your benefits<br>enrollment. You must<br>submit a life event in the<br>eBenefits portal within 60<br>days of the marriage date<br>or the date of a domestic<br>partnership being finalized. | Copy of the Marriage Certificate<br>or<br>Affidavit of Domestic Partnership              |
| Divorce or Dissolution of<br>Domestic Partnership | A change in your marital<br>status, such as divorce,<br>provides you with the<br>opportunity to make<br>changes to your benefits<br>enrollment. You must<br>submit a life event in the<br>eBenefits portal within 60<br>days of the date of a<br>divorce being finalized                                                                   | Copy of the Divorce Decree or<br>Dissolution of Domestic<br>Partnership Form             |

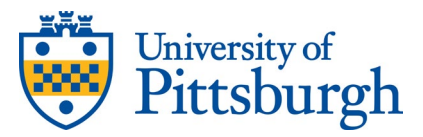

| Late Enrollment Request        | As an international student,<br>you may be eligible to<br>enroll in coverage through<br>a Late Enrollment Request.<br>For example, if you arrived<br>in the U.S. after the annual<br>enrollment period. Choose<br>this event to complete a<br>Late Enrollment Request<br>for review. | Documentation not required.<br>Please explain the reason for your<br>Late Enrollment Request in the<br>Event Notes section.<br>For example: "Returned to campus<br>and require medical coverage," or<br>"International student requiring<br>insurance"                                                                                                    |
|--------------------------------|----------------------------------------------------------------------------------------------------|----------------------------------------------------------------------------------------------------|
| Loss of Other Coverage         | A loss of coverage through<br>an employer-sponsored plan<br>or state-sponsored program<br>is considered a qualified<br>status change to add you,<br>your spouse, and/or<br>child(ren) to your benefits.                                                                              | COBRA letter from the former<br>employer, or<br>letter from employer's human<br>resources department or<br>insurance company that indicates<br>what coverage(s) are terminating<br>(i.e., medical/dental/vision),<br>covered person(s) and effective<br>termination date of coverage(s),<br>or Letter or statement that<br>you/your dependents are no<br>longer eligible for state-<br>sponsored coverage (i.e., CHIP<br>eligibility, loss of Medicaid<br>eligibility) |
| Gain of Other Coverage         | Gaining coverage through<br>an employer-sponsored<br>plan or state-sponsored<br>program is considered a<br>qualified status change to<br>remove you, your spouse,<br>and/or child(ren) to your<br>benefits.                                                                          | Confirmation statement of<br>benefits or letter from employer's<br>human resources department or<br>insurance company that outlines<br>coverages (i.e.,<br>medical/dental/vision),<br>enrollee(s), and effective start<br>date of coverage, or Letter or<br>statement that you/your<br>dependents are newly eligible for<br>state-sponsored coverage.                                                                                                    |
| Relocating Outside the<br>U.S. | Students who graduate and<br>leave the U.S. permanently<br>are able to make changes                                                                                                    | Plane ticket and<br>passport stamp showing the date<br>you arrived in your home country                                                                                                    |

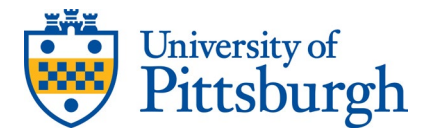

# TERMINATE INSURANCE DUE TO LEAVING THE U.S.

International students can terminate their coverage if they have graduated and are leaving the U.S. permanently.

- 1. Go to my.pitt.edu
  - If you no longer have access to the my.pitt.edu portal, please contact eBenefits Member Services at 888-499-6885
- 2. Select "Students" from the Roles drop-down (located underneath the search bar) if not already selected

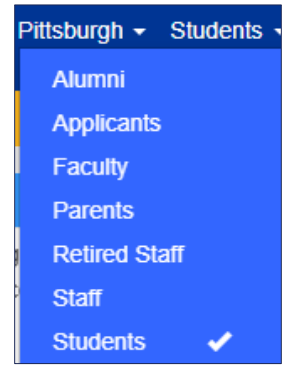

#### 3. Search for "Student Health Insurance"

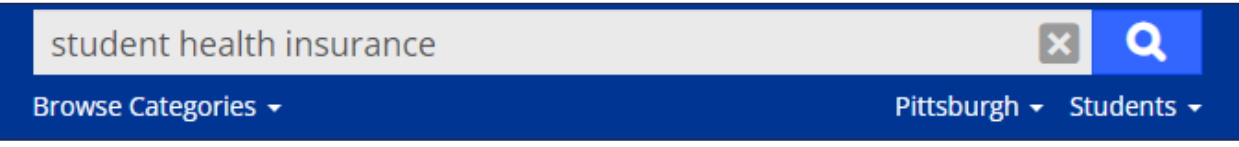

4. Find the option for the "Student Health Insurance (*eBenefits*)" and launch the portal, logging in via Pitt Passport (if not logged in)

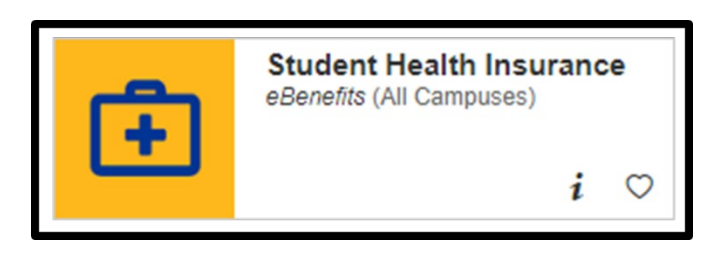

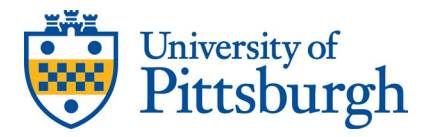

5. Click on "Change My Benefits" on the Navigation Bar at the top of your homepage, then choose "Change My Benefits" on the right side of the page.

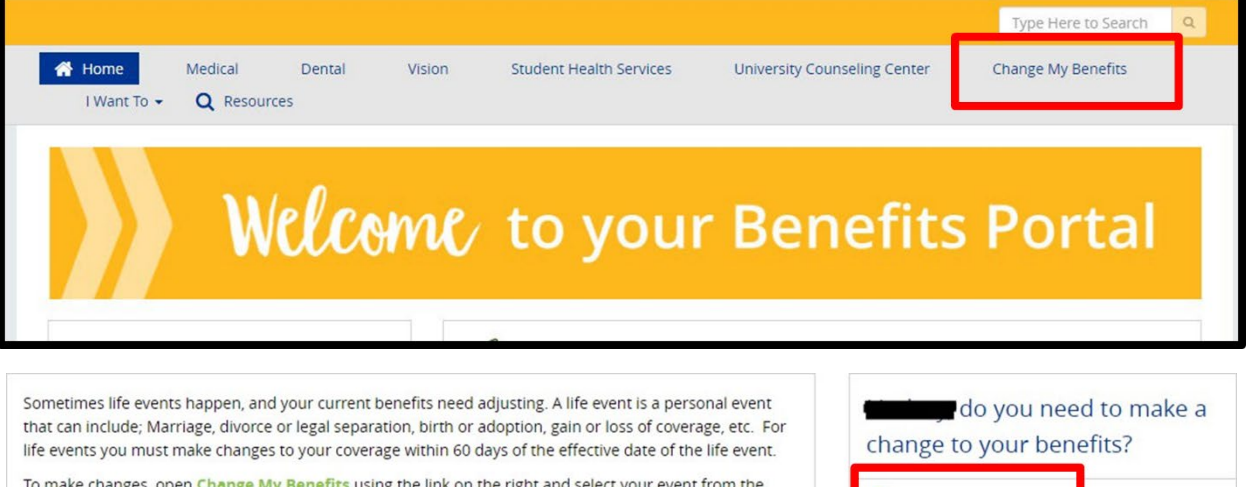

Change My Benefits

To make changes, open Change My Benefits using the link on the right and select your event from the drop-down list. Once selected follow the steps to change your benefits.

### 6. Choose "Relocating Outside the U.S." under the Life Event option.

| ect the re                           | ason for change that applies and enter the date of the event. |
|--------------------------------------|---------------------------------------------------------------|
| LIFE     Examp     Marria     Birth/ | EVENT<br>Version<br>Search<br>Search                          |
| lirth/Ado                            | ption                                                         |
| eath of [                            | Jependent                                                     |
| vorce/D                              | issolution of Domestic Partnership                            |
| ain of Ot                            | ther Coverage                                                 |
| ate Enrol                            | Iment Request                                                 |
| oss of Ot                            | her Coverage                                                  |
| /arriage/                            | Establishment of Domestic Partnership                         |
|                                      |                                                               |

#### 7. Enter the date the event occurred and select "Start Change."

| Relocating Outside the US                  |        | Х        |
|--------------------------------------------|--------|----------|
| What date are resulting changes effective? |        |          |
|                                            | Cancel | Continue |

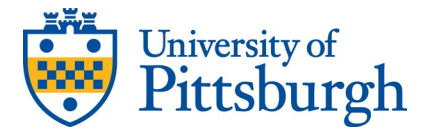

- 8. Continue through the online enrollment to waive whichever coverage(s) you wish to terminate.
- 9. Once you have completed your changes, select "Approve" on the Review Enrollment Page then select "I Agree" on the Confirmation Page.

| Plan                                                                                                    | Coverage                                                                                                    | Student Cost<br>Morthly                                                                                                    |
|----------------------------------------------------------------------------------------------------|----------------------------------------------------------------------------------------------------|----------------------------------------------------------------------------------------------------|
| Medical                                                                                                    |                                                                                                    |                                                                                                    |
| Fanther Blue - Graduate Student Plan                                                                                                    | MATTHEW, Ashley                                                                                                    | \$425.14 Edit                                                                                                    |
| A Pending Dependent Venification                                                                                                    |                                                                                                    | _                                                                                                    |
| Dental                                                                                                    |                                                                                                    |                                                                                                    |
| Plus Dental Plan                                                                                                    | MATTHEW Ashiev                                                                                                    | \$33.00                                                                                                    |
| Vev Details                                                                                                    |                                                                                                    |                                                                                                    |
| Mining                                                                                                    |                                                                                                    |                                                                                                    |
| Vision Plan                                                                                                    |                                                                                                    |                                                                                                    |
| View Details                                                                                                    | MATTHEW, Auropy                                                                                                    | \$15.00                                                                                                    |
| A Pending Dependent Venification                                                                                                    |                                                                                                    |                                                                                                    |
| Total Cost                                                                                                    |                                                                                                    | \$473.20<br>Monthly                                                                                                    |
| Total student cost represents the total approve                                                                                                    | d cost of benefits included on the summary. Other benefits                                                                                                    | rot displayed are not included.                                                                                                    |
| The information submitted may be subject to fu<br>Jenefitsoliker system at the time of elections. To                                                                                                    | other review and/or approval. The deduction amounts are ba<br>verify actual elections and/or deduction amounts, please co                                                                                                    | oed on rates and calculations stored in the<br>stact your benefits edministrator.                                                                                                    |
| amenvender or for failure to provide appropri<br>very effort has been made to report informaci<br>confirmation and an official plan document, the<br>spon approval of your evidence of incurately (                                                                                                    | are being inturnation in a briege manner, unless such delay<br>on accurately, but the possibility of error exists, in case of any<br>plan document will be the final authority. Please hote, some<br>DOI by the carrier.                                                                                                    | <ul> <li>Gaused by the regigent acts of businessoner<br/>conflict between your benefits election<br/>impurance coverage elections only become effective</li> </ul>                                                                                                    |
|                                                                                                    |                                                                                                    |                                                                                                    |
| C Back                                                                                                    |                                                                                                    | ✓ Approve                                                                                                    |
| € flack                                                                                                    |                                                                                                    | ✓ Approve                                                                                                    |
| Confirmation                                                                                                    |                                                                                                    | ✓ Approve                                                                                                    |
| < Bask                                                                                                    | e confirmed your benefit elections for the                                                                                                    | <b>✓</b> Agenue<br>current plan year of September 1                                                                                                    |
| < Back<br>Confirmation<br>By selecting "I Agree" you hav<br>through August 31.<br>By selecting "I Disagree" your                                                                                                    | e confirmed your benefit elections for the<br>changes will not be submitted.                                                                                                    | ✓ Ageroue<br>current plan year of September 1                                                                                                    |
| Confirmation<br>By selecting "I Agree" you have<br>through August 31.<br>By selecting "I Disagree" your<br>otal student cost represents the total<br>student.                                                                                                    | e confirmed your benefit elections for the<br>changes will not be submitted.                                                                                                    | ♥ Agenue<br>current plan year of September 1<br>ny. Other benefits not displayed are not                                                                                                    |
| Confirmation<br>By selecting "I Agree" you hav<br>through August 31.<br>By selecting "I Disagree" your<br>otal student cost represents the total<br>studed.                                                                                                    | e confirmed your benefic elections for the<br>changes will not be submitted.<br>approved cost of benefics included on the summa<br>text to further review and/or approval. The debuct<br>sets to further review and/or approval. The debuct                                                                                                    | ✓ Ageroue<br>current plan year of September 1<br>ny. Other benefits not displayed are not:<br>on amounts are based on rates and<br>coins and/or deation amounts, please                                                                                                    |
| Confirmation By selecting "I Agree" you have through August 31. By selecting "I Disagree" your bial student cost represents the total i used. e information submitted may be subjiculations stored in the Benefitationer a threat your benefits administrator.                                                                                                    | e confirmed your benefit elections for the<br>changes will not be submitted.<br>approved cost of benefits included on the summa<br>cot to further review and/or approval. The deduct<br>your at the time of decidios. To winfy actual ele                                                                                                    | ✓ Agerow<br>current plan year of September 1<br>ny. Other benefits not displayed are not<br>on amounts are based on rates and<br>colors and/or deduction amounts, please                                                                                                    |
| Confirmation By selecting "I Agree" you have through August 31. By selecting "I Disagree" your build by selecting "I Disagree" your build build by the subjection of the Benefitsberg the subjection of the Benefitsberg the subjective administrator. Disagree through the Benefitsberg the subjective administrator of the Benefitsberg the administrator. Disagree through the Benefitsberg the subjective administrator of the Benefitsberg the administrator. | e confirmed your benefit elections for the<br>changes will not be submitted.<br>approved cost of benefits included on the summa<br>cost of further review and/or approval. The deduct<br>yotem at the time of decidion. To windy accuse ele<br>dual tasts of demages, and in ne event shall block<br>modure sectimized                                                                                                    | ✓ Agerow<br>current plan year of September 1<br>ny. Other benefits not displayed are not<br>on amounts are based on rates and<br>ctions and/or deduction amounts, please<br>vestoler be liable for any amounts, includ                                                                       |
| Confirmation<br>By selecting "I Agree" you have<br>brinough August 31.<br>By selecting "I Disagree" your<br>boat students cost represents the total<br>student.                                                                                                    | e confirmed your benefit elections for the<br>changes will not be submitted.<br>approved cost of benefits included on the summa<br>set to further review and/or approval. The deduct<br>ystem at the time of elections. To verify actual ele<br>the loss or damages, and in no event shall Busin<br>to loss deductibles, reinsurance free. heath pl<br>unto to pay a carrentemotor of for failures provide<br>the negligent acts of Businessolver. | ✓ Agreese current plan year of September 1      ry. Other benefits not displayed are not on amounts are based on rates and ctons and/or deduction amounts, please testorler be liable for any amount, includ in or other claims, cancellation or de appropriate billing information in a tim |

- 10. Upload the required supporting documentation in one of two ways:
  - 1. If you have your documentation ready at the time of enrollment, select "Upload Now" on the "Action Required" page immediately after you submit your elections.

| A Required Action 1 of 2                                                                                                    |                                                                                                    |
|----------------------------------------------------------------------------------------------------|----------------------------------------------------------------------------------------------------|
| Pending Dependent Verification                                                                                                    |                                                                                                    |
| You have requested to have dependents added to your benefit elections that have not yet been verifie<br>eligibility under the University of Pittsburgh benefit program. Until the requested documentation is su                                                                                                    | ed. Documentation is required to verify your dependent(s)'<br>ubmitted, your coverage changes will not be approved.    |
| If documentation is not received by the deadline provided in your Verification Initial Letter, you                                                                                                    | ur changes will not be approved.                                                                                       |
| You may submit the document(s) following the steps detailed below. Once all documentation is receive<br>requested changes to your insurance providers.                                                                                                    | ed, action will be taken to update your elections and send the                                                         |
| <ul> <li>If you have your documentation mady, click Upgland New.</li> <li>If you need to know which documents to provide, visit your Personal Documents and review the V<br/>Personal Documents can be found by clicking the link under your name at the top of this page.</li> <li>Once you have the mequested documentation, login to this is and visit your Message Center. You</li> <li>View the "You read to submit documentation to your eligibility" message.</li> <li>Upload your documental directly to the message (FDR or IPGC file toppes are recommended).</li> </ul> | /erification Initial Letter for detailed requirements. Your<br>ur Message Center can be found at the top of this page. |
| If you have any questions, click Sofia in the lower right-hand corner of this page.                                                                                                    |                                                                                                    |

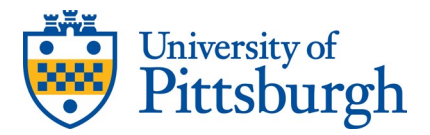

2. If you do not have your documentation ready at the time of enrollment, visit your Message Center at the top of your homepage at a later date. When you have the documentation ready, view the message titled, "You need to submit documentation to verify your eligibility", and upload your document(s) directly to the message.

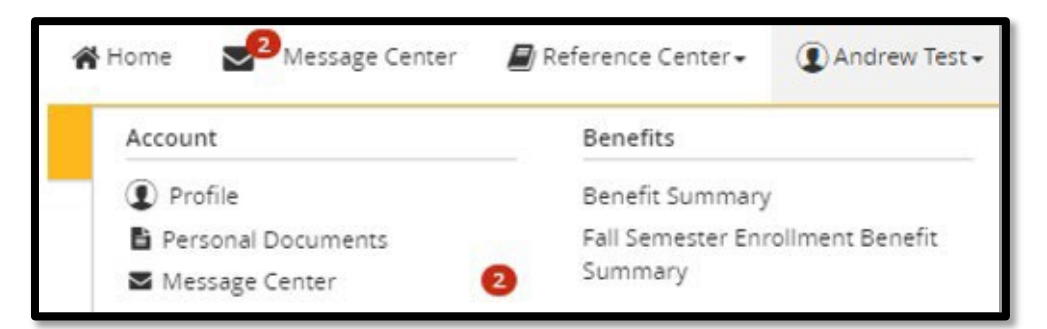

| From: UPITT Verification<br>Subject: You need to submit documentation to verify your eligibility                                                                                                    |                                                                                                    |
|----------------------------------------------------------------------------------------------------|----------------------------------------------------------------------------------------------------|
| Date: Wed, May 17, 2023 2:42 PM                                                                                                    |                                                                                                    |
| To: Andrew Test                                                                                                    |                                                                                                    |
| 🛁 Upload Document                                                                                                    |                                                                                                    |
| You recently completed an enrollment or change to your benefits under the University of Pittsburgh group health plan, and as pa<br>additional documentation to verify those changes. Until the requested documentation is submitted, your benefit changes will not<br>Click Upload Document above (PDF or JPEG file types are recommended) to submit the requested documentation. If you need<br>required for verification and when it was due, go to your Personal Documents on this site and review the Verification Initial Le | art of our eligibility requirements, you must submit<br>be approved.<br>d additional information on how to review what is<br>etter. |

3. Once you receive a "Complete – Pending Event Verification" notification, your submission will be reviewed by the University of Pittsburgh Benefits Department for approval or denial.